## **Network Summary for Part 3-S**

Instruction for retrieving the transaction summary for a network published in Part -3S of a BRIFIC:

- 1. Launch the Spacepub application.
- 2. Select File -> Open Access Database.
- 3. Select the ificXXXX.mdb (e.g. ific2568.mdb) from the directory \Data\Ific\_data of the BRIFIC CDROM.
- 4. Under the print selection, click on the TSUM radio button, and ensure that the External TSUM is selected in the combo box.

| ♥ Publications       |                                                                                                    |
|----------------------|----------------------------------------------------------------------------------------------------|
| File Tools Help      |                                                                                                    |
| De 🖻                 | API CR / NOTIF PLAN RASTRO RES49 SpacePub                                                                                                    |
| Publications         | Create Documents                                                                                                    |
| Create Doc.          | AP4/II & AP4/II<br>T015121107N-SAT-1287    Print Selection   TSUM External    Partial merge Cost Recovery  Line spacing  Legend Coord. info.    IFIC CD-ROM tools  Network data in transaction (CR/C) |
| Graphics<br>ITU only | Current Database: D:\Data\Ific_data\ific2568.mdb                                                                                                    |
| 🖓 F1 for Help.       | Format A4 NUM CAPS 17:11 30.05.2006                                                                                                    |

- 5. Click on Create Doc.
- 6. The transaction summary will then be created in .RTF (Rich Text Format). You can print it or save it to .DOC format if you wish.